# CiscoWorks Windows Installation Instructions

This instruction book provides information about installing and running CiscoWorks Windows on your network management station.

CiscoWorks Windows is a GUI-based device management software application that provides dynamic status, statistics, and comprehensive configuration information for Cisco Systems internetworking products.

CiscoWorks Windows allows you to display a graphical representation of each network device, display configuration and performance information, perform minor troubleshooting tasks, and control and configure specific devices.

1

For more information about using CiscoWorks Windows, see the *CiscoWorks Windows Getting Started Guide*.

## **System Requirements**

This section provides CiscoWorks Windows software and hardware requirements.

#### Software

You must install either Microsoft (MS) Windows 95 or Windows NT 3.51 to run CiscoWorks Windows.

CiscoWorks Windows uses the native WINSOCK stacks supplied with these operating systems.

You can install CiscoWorks Windows in one of three ways:

- As a standalone application.
- On Hewlett-Packard OpenView (HP OpenView) for Windows 7.2b (Version C.02.14).
- On CastleRock SNMPc Version 4.1g with HP OpenView emulation support (CiscoVision). If you use this option, see the separate SNMPc CD and the appropriate instructions in this booklet.

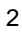

#### Hardware

The following components are the minimum hardware requirements for running CiscoWorks Windows:

- IBM PC-compatible 486 (586 Pentium and 50 MHz recommended)
- SVGA color monitor and graphics adapter
- 16-24 megabytes (MB) of random access memory (RAM)
- 35-70 MB available hard drive space, depending on the number of devices you install
- Windows-compatible CD-ROM drive
- Network driver interface specification/Open Data Link Interface (NDIS/ODI)-compliant network adapter card
- Mouse or mouse-compatible pointing device

### Installing CastleRock SNMPc

Before you install CiscoWorks Windows to run with CastleRock SNMPc, you must install CastleRock SNMPc on your system, as follows:

1 Insert the CastleRock SNMPc CD into the CD-ROM drive.

- 2 In the MS Windows NT Program Manager window, select File>Run. If you are using Windows 95, select Start>Run.
- **3** Enter the letter that indicates the CD-ROM drive followed by a colon, a backslash, and **setup**. For example:

d:\setup

4

The Welcome dialog box appears. Click on Continue.

- 4 The Registration dialog box appears. Enter your name, company, and serial number. Your serial number is located on the front cover of the *CastleRock SNMPc Reference Guide;* inside the CD-ROM case; and on your registration card.
- **5** Click on **Continue**. The Registration Confirmation dialog box appears.
- 6 Click on Yes. The Type of Installation dialog box appears.
- 7 Click on either SNMPc Installation (installs the SNMPc network management platform for Windows NT and Windows 95) or Vendor Installation (installs vendor-specific applications for managing third-party devices).

8 The Installation Location dialog box appears. Keep the default or enter the directory in which you want to install SNMPc; then click on **OK**.

Note that if HP OpenView is installed on your system, the program asks whether you want to install SNMPc as a subapplication of HP OpenView. Click on **Yes** to integrate SNMPc and make it available from the HP OpenView map and menus. Click on **No** to install SNMPc separately from HP OpenView.

**9** The Release Notes dialog box appears, asking whether you want to review the release notes. Click on **Yes** to view the notes. Click on **No** to bypass the notes.

#### **10** Click on **Exit Installation**.

The SNMPc installation is complete, and the SNMPc program group appears in your Program Manager window.

## Installing CiscoWorks Windows

**Note** To install CiscoWorks Windows, you must be an administrator or a user with admin rights.

This installation procedure performs the following functions:

- Detects any existing CiscoWorks Windows or CiscoVision installation
- Allows you to automatically uninstall an existing CiscoWorks Windows or CiscoVision installation
- Detects any SNMPc or HP OpenView installation
- Incrementally installs all required files

**Note** If you are upgrading from Configuration Builder 1.1 to Configuration Builder 2.0, back up all Configuration Builder 1.1 data files before beginning the installation procedure. Remove the existing *ciscocb.ini* file from your PC before you install Configuration Builder 2.0. For a list of data file types, see the *CiscoWorks Windows Getting Started Guide*.

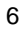

Perform the following procedure to install CiscoWorks Windows:

- 1 Insert the CiscoWorks Windows CD into your CD-ROM drive.
- 2 In the MS Windows NT Program Manager window, select File>Run. If you are using Windows 95, select Start>Run.
- **3** Enter the letter that indicates the CD-ROM drive followed by a colon, a backslash, and **setup**. For example:

#### d:\setup

The Welcome dialog box appears. Click on Next.

- **4** The User Information dialog box appears. Enter your name and company; then click on **Next**.
- 5 The Select Installation Option dialog box appears. Click on CastleRock SNMPc, HP OpenView, or StandAlone; then click on Next.

If you choose CastleRock SNMPc or HP OpenView, you must have that network management platform installed; otherwise, this program exits. You can re-run the CiscoWorks Windows installation program after installing the appropriate network management platform (CastleRock SNMPc or HP OpenView).

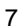

6 The Choose Destination Location dialog box appears. Keep the default or enter the directory in which you want to install CiscoWorks Windows. A browse button is provided for finding the directory. After choosing the destination directory, click on **Next**.

If either CiscoWorks Windows or CiscoVision exists on your system, you can choose to install the new version in the same directory. This automatically uninstalls the previous version. If you choose to install CiscoWorks Windows in a different directory, the previous version is not uninstalled and might not function properly.

If the Kalpana SwitchVision application is installed on your system, you are prompted where to install CiscoWorks Windows. If you install CiscoWorks Windows in the *swvision* directory, SwitchVision will not function. You can install CiscoWorks Windows in a different directory to maintain SwitchVision functionality.

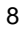

7 The Device Installation dialog box appears. You can choose the individual devices you want to install or choose **Select All** to select all devices; then click on **OK**.

To install devices later, choose **Cancel**.

8 The Start Copying Files dialog box appears. To begin the file installation, click on **Next**.

The Copying Files display appears, showing you the percentage of the program successfully installed.

If the message "Not Enough Disk Space" displays, the setup program terminates. You need to free up disk space. A minimum of 35-70 MB is required, depending on the number of devices you install.

**9** The Setup Complete dialog box appears. Select an option; then click on **Finish** to complete the CiscoWorks Windows installation. The options that appear for you depend on your installation type.

For a Standalone installation, you can view the ReadMe file and run CiscoView. For an HP OpenView installation, you can either restart your computer now or restart it later. For a CastleRock SNMPc installation, you can view the ReadMe file.

This section describes how to load MIB files to CiscoView.

### **HP OpenView MIBs**

If you are using HP OpenView, you need to load MIBs into the HP OpenView Simple Network Management Protocol (SNMP) MIB database after installation. This allows the CiscoView and Health Monitor applications to query devices for information.

To load the MIBs, run the batch file *ovmibs.bat*. This file is located in the subdirectory *MIBS* under the directory in which HP OpenView is installed.

#### **SNMPc MIBs**

You must recompile SNMPc MIBs after installing CiscoWorks Windows. To recompile the MIB database after installation, perform one of the following procedures:

- 1 Double-click on the CiscoWorks Windows icon. An SNMPc dialog box appears, prompting you to recompile the MIB database.
- 2 Click on Yes to recompile the MIB database.
- **3** After compilation, the "SNMPc Compile OK" message appears. Click on **OK**.
- or
- 1 Double-click on the CiscoWorks Windows icon to display the SNMPc window.
- 2 From the SNMPc menu, select **Config>Compile MIB**. The Load MIB dialog box displays.
- 3 In the Load MIB dialog box, click on Load All.

**Note** You must perform these steps to recompile the MIB database; otherwise, CiscoWorks Windows will not work.

### **Starting CiscoWorks Windows**

When CiscoWorks Windows is installed, the following icons appear in your Program Manager window:

- ReadMeFile: contains software release information
- CiscoWorks Windows: appears in HP OpenView and CastleRock SNMPc installations to start HP OpenView or CastleRock SNMPc
- CiscoView: appears in standalone installations to start CiscoView
- Configuration Builder 2.1: starts the Configuration Builder application
- DeviceInstallation: installs devices (see "Performing Incremental Device Installations")
- Uninstall CiscoWorks: removes CiscoWorks Windows from your system
- DeviceUninstallation: removes a particular device package from your system
- SNMPc: appears in CastleRock SNMPc installations to start SNMPc

In addition, a number of help icons appear, to provide you with online help about your applications.

To start CiscoWorks Windows:

- 1 Double-click on the CiscoWorks Windows icon in the CiscoWorks Windows Program Manager Group.
- **2** You must rediscover all network maps to properly display Cisco devices.

If you are using HP OpenView, use the HP OpenView Autodiscovery menu options to discover your network and create a network map. See the HP OpenView for Windows documentation for details.

If you are using SNMPc, use the SNMPc Auto Discovery menu options to discover your network and create a network map. See your Castle Rock *SNMPc Network Management Reference Guide* for details on using the Auto Discovery feature.

**3** To start a CiscoWorks Windows application, either double-click on the CiscoView icon or double-click on a Cisco device within the network map.

**Note** HP OpenView uses a significant amount of memory. If you have trouble starting CiscoWorks Windows, see the section, "HP OpenView Memory Issues" in the *CiscoWorks Windows Getting Started Guide*.

## **Adding New Cisco Devices and Applets**

New device support will be added to CiscoView incrementally in an ongoing effort to meet your network management needs.

To add incremental device and applet support to CiscoView, access Cisco Connection Online (CCO). CCO, formerly Cisco Information Online (CIO), is the Cisco Systems online support channel.

Instructions on how to download additional devices for CiscoView are in the Software Image Library's Enterprise Network Management section on CCO or on the anonymous ftp server. For specific instructions on accessing CCO, refer to the quick reference card attached to the CiscoWorks Windows registration card.

## **Performing Incremental Device Installations**

To install devices after CiscoWorks Windows is installed on your system:

- 1 Double-click on the DeviceInstallation icon.
- 2 The Select Package dialog box appears. Select the package files you want from the *Cv\_pkgs* directory on the CD-ROM; then click on **OK**.
- **3** The Setup Complete dialog box appears. Select an option; then click on **Finish**.

### **Uninstalling Devices**

To remove (uninstall) a device after it has been installed:

- **1** Double-click on the DeviceUninstallation icon.
- 2 The Uninstall Package dialog box appears. Select the individual devices you want to uninstall or choose **Select All** to uninstall all devices; then click on **OK**.
- **3** The Setup Complete dialog box appears. Select an option; then click on **Finish**.

# **Uninstalling CiscoWorks Windows**

To remove (uninstall) CiscoWorks Windows, simply double-click on the Uninstall CiscoWorks icon. This removes the program from your system.

If you use Windows 95, you can also remove CiscoWorks Windows with the Remove Program command. This deletes CiscoWorks Windows from the Windows 95 registry.

### Licensing Agreement and Copyright Information

The products and specifications, configurations, and other technical information regarding the products contained in this manual are subject to change without notice. All statements, technical information, and recommendations contained in this manual are believed to be accurate and reliable but are presented without warranty of any kind, express or implied, and users must take full responsibility for their application of any products specified in this manual. THIS MANUAL IS PROVIDED "AS IS" WITH ALL FAULTS. CISCO DISCLAIMS ALL WARRANTIES, EXPRESSED OR IMPLIED, INCLUDING THOSE OF MERCHANTABILITY AND FITNESS FOR A PARTICULAR PURPOSE, OR ARISING FROM A COURSE OF DEALING, USAGE OR TRADE PRACTICE. IN NO EVENT SHALL CISCO BE LIABLE FOR ANY INDIRECT, SPECIAL, CONSEQUENTIAL OR INCIDENTAL DAMAGES, INCLUDING WITHOUT LIMITATION, LOST PROFITS OR LOSS OR DAMAGE TO DATA ARISING OUT OF THE USE OR INABILITY TO USE THIS MANUAL, EVEN IF CISCO HAS BEEN ADVISED OF THE POSSIBILITY OF SUCH DAMAGES.

Some states do not allow limitation or exclusion of liability for consequential or incidental damages or limitation on how long implied warranties last, so the above limitations or exclusions may not apply to you. This warranty gives Customers specific legal rights, and you may also have other rights that vary from state to state.

AtmDirector, Catalyst, CD-PAC, CiscoAdvantage, CiscoFusion, Cisco IOS, the Cisco IOS logo, *CiscoLink*, CiscoPro, CiscoRemote, Cisco Systems, CiscoView, CiscoVision, CiscoWorks, ClickStart, ControlStream, EtherChannel, FastCell, FastForward, FastManager, FastMate, FragmentFree, HubSwitch, Internet Junction, LAN<sup>2</sup>LAN Enterprise, LAN<sup>2</sup>LAN Remote Office, LightSwitch, Newport Systems Solutions, *Packet*, PIX, Point and Click Internetworking, RouteStream, SMARTnet, StreamView, SwitchProbe, SwitchVision, SwitchWare, SynchroniCD, *The Cell*, TokenSwitch, TrafficDirector, VirtualStream, VlanDirector, WNIC, Workgroup Director, Workgroup Stack, and XCI are trademarks; Access by Cisco, Bringing the power of internetworking to everyone, and The Network Works. No Excuses. are service marks; and Cisco, the Cisco Systems logo, CollisionFree, Combinet, the Diamond logo, EtherSwitch, FastHub, FastLink, FastNIC, FastSwitch, Grand, Grand Junction, Grand Junction Networks, the Grand Junction Networks logo, the Highway logo, HSSI, IGRP, Kalpana,

the Kalpana logo, LightStream, Personal Ethernet, and UniverCD are registered trademarks of Cisco Systems, Inc. All other trademarks, service marks, registered trademarks, or registered service marks mentioned in this document are the property of their respective owners. Copyright © 1996, Cisco Systems, Inc. All rights reserved. Printed in USA. 964R